## **Eingehendes Video erwidern**

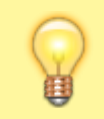

## Hinweis:

Diese Funktion setzt einen aktiven Anruf voraus, bei dem beide Teilnehmer über den UCC-Client verbunden sind.

Im UCC-Client können Sie bei internen Verbindungen die Videoübertragung zuschalten. Auf diese Weise übermitteln Sie Ihrem Gesprächspartner die Aufzeichnung Ihrer Kamera oder Ihres Bildschirms in Echtzeit.

Wenn Ihr Gesprächspartner die Übertragung beginnt, zeigt Ihr UCC-Client diese zunächst minimiert an. Um die Übertragung zu erwidern haben Sie zwei Optionen:

| =        | Rufnummer                | Q Q                                                                            | UCC-Client          | -         | Sandra Singer |
|----------|--------------------------|--------------------------------------------------------------------------------|---------------------|-----------|---------------|
| حر       | Anrufliste Q Y           | Aktuelle An                                                                    | rufe                |           |               |
| <b>_</b> | Keine Einträge vorhanden | Gerd Gud                                                                       | lat                 |           |               |
| :        |                          | 00:00:07                                                                       |                     | ₩ Ŷ       |               |
| <b>6</b> |                          |                                                                                |                     |           |               |
| 0        |                          |                                                                                |                     |           |               |
| දු)      |                          | Kontakte                                                                       | Filter              |           | <b>9 9</b>    |
| 2        | Annufhaantuuartar        | Inte                                                                           | ern                 | Favoriten | +             |
|          | Keine Einträge vorhanden | Armin Art<br>416<br>Gerd Gud<br>415 +2<br>Firs Imms<br>417<br>Ralf Rank<br>414 | m<br>lat<br>ee<br>e |           |               |

- A) Um Ihr Kamera-Bild zu übertragen, klicken Sie im Videofenster auf
- B) Um Bildschirm-Inhalte zu teilen, gehen Sie wie folgt vor:
  - 1. Wenn Sie ein einzelnes Fenster übertragen möchten, stellen Sie sicher, dass es nicht in die Taskleiste minimiert ist.

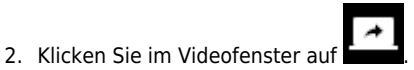

3. Wählen Sie im Pop-up einen Bildschirm oder ein Fenster aus.

Im minimierten Videofenster haben Sie Zugriff auf die folgenden weiteren Funktionen:

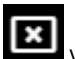

Videoübertragung abbrechen

Last

update: 17.04.2023 benutzerhandbuch:hauptseite:bildtelefonie:erwidern https://wiki.ucware.com/benutzerhandbuch/hauptseite/bildtelefonie/erwidern?rev=1681718921

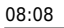

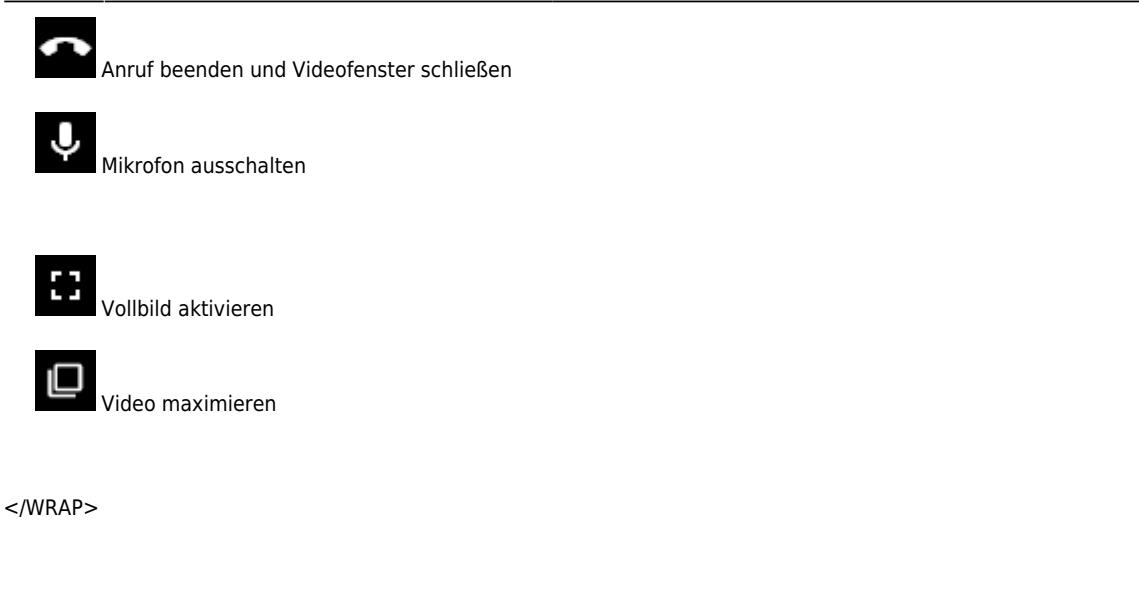

From: https://wiki.ucware.com/ - UCware-Dokumentation

Permanent link:

https://wiki.ucware.com/benutzerhandbuch/hauptseite/bildtelefonie/erwidern?rev=1681718921

Last update: 17.04.2023 08:08